# Návod k Softwaru VÝPOČET VSAKOVACÍCH A RETENČNÍCH OBJEKTŮ WAVIN

## Záložka Úvod

| VÝPO         | ČET VSAKOV/                                                            | ACÍCH A I        | retenčních (                | objektů w            | AVIN            | [ <u>Přihlášení / Nová registrace</u> ] |  |  |  |  |  |  |  |
|--------------|------------------------------------------------------------------------|------------------|-----------------------------|----------------------|-----------------|-----------------------------------------|--|--|--|--|--|--|--|
| Úvod         | Uživatelský profil                                                     | Projekty         | Práce na projektu:          | O programu           |                 |                                         |  |  |  |  |  |  |  |
| νίτειτε      | Vítejte na stránce pro výpočet vsakovacích a retenčních objektů WAVIN! |                  |                             |                      |                 |                                         |  |  |  |  |  |  |  |
| Pro p        | ráci s programem                                                       | musíte být p     | vřihlášen ke svému ú        | íčtu.                |                 |                                         |  |  |  |  |  |  |  |
|              | Přihlášení ke svém                                                     | u účtu provedet  | e zde                       |                      |                 |                                         |  |  |  |  |  |  |  |
|              | Novou registrac                                                        | ci provedete zde | )                           |                      |                 |                                         |  |  |  |  |  |  |  |
| V a žía a dž |                                                                        |                  |                             |                      |                 |                                         |  |  |  |  |  |  |  |
| V pripade    | gramu a tisk výsledkov                                                 | ých formulářů b  | yl laděn pro použití s prol | hlížečem Internet Ex | lorer verze 10. |                                         |  |  |  |  |  |  |  |
|              |                                                                        |                  |                             |                      |                 |                                         |  |  |  |  |  |  |  |
|              |                                                                        |                  |                             |                      |                 |                                         |  |  |  |  |  |  |  |
|              |                                                                        |                  |                             |                      |                 |                                         |  |  |  |  |  |  |  |
|              |                                                                        |                  |                             |                      |                 |                                         |  |  |  |  |  |  |  |
|              |                                                                        |                  |                             |                      |                 |                                         |  |  |  |  |  |  |  |

| VÝPC       | ČET VSAKOVA                | ACÍCH A I                 | retenčních (       | DBJEKTŮ WAVIN |  | [ <u>Přihlášení / Nová registrace</u> ] |
|------------|----------------------------|---------------------------|--------------------|---------------|--|-----------------------------------------|
| Úvod       | Uživatelský profil         | Projekty                  | Práce na projektu: | O programu    |  |                                         |
| Přihlá     | ŠENÍ                       |                           |                    |               |  |                                         |
| Prosím v   | ložte svoje jméno a heslo. | . <u>Registrujte se p</u> | ookud nemáte účet. |               |  |                                         |
| Info       | mace o účtu                |                           |                    |               |  |                                         |
| Jmér       | 10:                        |                           |                    |               |  |                                         |
| Hest       | ):                         |                           |                    |               |  |                                         |
| •••••      | •••••                      |                           |                    |               |  |                                         |
| <b>e</b> F | řihlašovat automaticky     |                           |                    |               |  |                                         |
|            |                            |                           | Přihlá             | ášení         |  |                                         |
|            |                            |                           |                    |               |  |                                         |
|            |                            |                           |                    |               |  |                                         |
|            |                            |                           |                    |               |  |                                         |

- Nová registrace nebo přihlášení uživatele - zadání osobních údajů, bez kterých nelze program používat.

## Záložka Uživatelský profil

| VÝPO              | ČET VSAKOVA            | cích a i | RETENČNÍCH OB         | JEKTŮ WA   | VIN | Dobrý den <b>Marcela wavin</b> ! [ <u>Odhlásit</u> ] <u>[ Změna hesla ]</u> |
|-------------------|------------------------|----------|-----------------------|------------|-----|-----------------------------------------------------------------------------|
| Úvod              | Uživatelský profil     | Projekty | Práce na projektu: as | O programu |     |                                                                             |
| Firma             |                        |          |                       |            |     |                                                                             |
| *Jméno            | Jan                    |          |                       |            |     |                                                                             |
| *Příjmen          | Novák                  |          |                       |            |     |                                                                             |
| *Ulice            | Lipová 11              |          |                       |            |     |                                                                             |
| *Město            | Zlín                   |          |                       |            |     |                                                                             |
| *PSČ              | 760 01                 |          |                       |            |     |                                                                             |
| Stát              |                        |          |                       |            |     |                                                                             |
| *Telefon          | 777 234 567            |          |                       |            |     |                                                                             |
| *Email            | jan.novak@gmal.com     |          |                       |            |     |                                                                             |
| <u>Zapsat Z</u> i | <u>ušit</u>            |          |                       |            |     |                                                                             |
| Údaje ozr         | načené * jsou povinné. |          |                       |            |     |                                                                             |
| -                 |                        |          |                       |            |     |                                                                             |
|                   |                        |          |                       |            |     |                                                                             |
|                   |                        |          |                       |            |     |                                                                             |
|                   |                        |          |                       |            |     |                                                                             |
|                   |                        |          |                       |            |     |                                                                             |
|                   |                        |          |                       |            |     |                                                                             |
|                   |                        |          |                       |            |     |                                                                             |

- 1. Pro uložení nových dat je nutné potvrdit tlačítkem "Zapsat".
- 2. Tyto parametry se načítají do **Technické zprávy**, která je generována v závěru návrhu, tudíž doporučujeme korektní zadávání dat.
- 3. Další krok dle výběru uživatele např. pokračovat výběrem záložky "Projekty".

## Záložka Projekty

### VÝPOČET VSAKOVACÍCH A RETENČNÍCH OBJEKTŮ WAVIN

Dobrý den Marcela wavin! [ Odhlásit ] [ Změna hesla ]

| Otevřený | projekt |
|----------|---------|
|          |         |

#### as

| Název projektu                                               | Datum zahájení | Datum poslední úpravy | Datum tisku |         |        |
|--------------------------------------------------------------|----------------|-----------------------|-------------|---------|--------|
| as                                                           | 11.10.2013     | 17.10.2013            |             | Otevřít | Smaza  |
| 2004                                                         | 11.10.2013     | 17.10.2013            |             | Otevřít | Smaza  |
| Vybudování sportovně-rekreačního penzionu "Na vršku"v Branná | 9.10.2013      | 9.10.2013             | 9.10.2013   | Otevřít | Smaza  |
| Polanka nad Ondrou                                           | 26.9.2013      | 11.10.2013            |             | Otevřít | Smaza  |
| Q-Bic                                                        | 17.9.2013      | 26.9.2013             |             | Otevřít | Smaza  |
| Q-BB                                                         | 17.9.2013      | 11.10.2013            |             | Otevřít | Smazat |
| Azura Nová 2                                                 | 17.9.2013      | 17.9.2013             |             | Otevřít | Smaza  |
| Azura Nová                                                   | 17.9.2013      | 17.9.2013             |             | Otevřít | Smazat |
| Q-Bic                                                        | 12.9.2013      | 16.9.2013             |             | Otevřít | Smaza  |
| Azura                                                        | 12.9.2013      | 12.9.2013             |             | Otevřít | Smaza  |
| vsak 2                                                       | 12.9.2013      | 12.9.2013             |             | Otevřít | Smazat |
| průleh                                                       | 11.9.2013      | 11.9.2013             |             | Otevřít | Smaza  |
| vsak + retence                                               | 11.9.2013      | 11.9.2013             |             | Otevřít | Smazat |
| retence                                                      | 11.9.2013      | 26.9.2013             |             | Otevřít | Smaza  |
| zásak 1                                                      | 11.9.2013      | 12.9.2013             |             | Otevřít | Smaza  |

Založit nový projekt

- 1. "Založit nový projekt " zvolím název projektu.
- 2. "Otevřít " nebo "Smazat " stávající objekt editace projektu.
- 3. Již založené projekty je možné řadit dle záhlaví v tabulce (podle názvu projektu, data zahájení, data poslední úpravy a data tisku).

## Záložka Práce na projektu

### Záložka Práce na projektu – O projektu

| VÝPOČET VSAKO                                                                                                    | VACÍCH A F                                                                                                    | RETENČNÍCH OBJEK                                                                         | TŮ WAVIN                                                                                                    | Dobrý den <b>Marcela wavin</b> ! [ <u>Odhlásit</u> ] <u>[ Změna hesla ]</u> |
|----------------------------------------------------------------------------------------------------|----------------------------------------------------------------------------------------------------|------------------------------------------------------------------------------------------|----------------------------------------------------------------------------------------------------|-----------------------------------------------------------------------------|
| Úvod Uživatelský prot                                                                                                    | il Projekty                                                                                                    | Práce na projektu: Vzor Q-Bic                                                            | O programu                                                                                                    |                                                                             |
| O projektu<br>Lokalita<br>Zadání odvodňovaných ploch<br>Vsakovací a retenční objekty<br>Přiřazení ploch k objektům<br>Parametry výpočtu<br>Výpočet<br>Regulace odtoku<br>Filtrace<br>Formuláře | Název projektu:<br>Vzor Q-Bic<br>Místo stavby:<br>Uherské Hradiště<br>Bližší specifikace:<br>Vsakovací nádrž<br>Investor:<br>Martin Sýkora<br>Generální projektar<br>Ing. Karel Vávra<br>Generální dodavate<br>Stavitel s.r.o<br>Dokumentace pro<br>Poznámka:<br>Uložit změny | it:<br>I stavby:<br>územní studii Dokumer<br>Pokumer<br>Dokumer<br>Tendrová<br>Realizačí | ntace pro územní studii<br><b>ntace pro územní študii</b><br>ntace pro savební povolení<br>i dokumentace<br>ní dokumentace<br>Další |                                                                             |

- 1. Tyto parametry se načítají do Technické zprávy, která je generována v závěru návrhu.
- 2. Pro uložení zapsaných dat je nutné potvrdit tlačítkem "Uložit změny".
- 3. Pokračovat v návrhu projektu přes tlačítko "Další".
- 4. V projektu je možné se pohybovat také v levém menu. Aktivní záložka je výrazněná "O projektu".

| VÝPOČ                                                                                                    | VÝPOČET VSAKOVACÍCH A RETENČNÍCH OBJEKTŮ WAVIN Dobrý den Marcela w |                                                                                                    |                                                                                                    |                                                                        |                         |                     |               |                    |              |             |              |                             |  | <u>dhlásit</u> ] <u>[ Z</u> | něna hesla 1 |
|----------------------------------------------------------------------------------------------------|--------------------------------------------------------------------|----------------------------------------------------------------------------------------------------|----------------------------------------------------------------------------------------------------|------------------------------------------------------------------------|-------------------------|---------------------|---------------|--------------------|--------------|-------------|--------------|-----------------------------|--|-----------------------------|--------------|
|                                                                                                    |                                                                    |                                                                                                    |                                                                                                    |                                                                        |                         |                     |               |                    |              |             |              |                             |  |                             |              |
| Úvod                                                                                                    | Uživatelský profi                                                  | I P                                                                                                    | rojekty                                                                                                    | Práce na                                                               | projektu: Vzc           | r Q-Bic             | O progra      | mu                 |              |             |              |                             |  |                             |              |
| Úvod Uživatelský pro<br>Oprojektu<br>Lokalita<br>Zadání odvodňovaných ploc<br>Vsakovací a retenční objektým<br>Parametry výpočtu<br>Wýpočet<br>Regulace odtoku<br>Filtrace<br>Formuláře |                                                                    | Název p<br>Uhersk<br>?<br>Bruntál<br>Polička<br>Kamýk<br>Klášteri<br>Mariáns<br>Mšeno<br>Ostrava<br>Petrovic<br>Péčín<br>Pizeň-C<br>Praha-H<br>Seč<br>Tábor<br>Telč<br>Bílá Tře<br>Třebř<br>Uhersk<br>Uhersk | rojekty<br>rojektu: Vz<br>é Hradiště<br>nad Vltavou<br>ní Hradisko<br>ské Lázně<br>I-Vítkovice<br>se<br>Joudlevce<br>Hostivař<br>emešná<br>é Hradiště | Práce na j<br>or Q-Bic<br>e ČSN 7<br>E CSN 7<br>riodiciti<br>riodiciti | projektu: Vzc<br>759010 | r Q-Bic<br>?<br>Sra | O progra      | mu<br>stanice, uži | vatelské sa  | ☐ Zoi<br>dy | orazit pouze | moje sady<br>72 [h]<br>59,2 |  |                             |              |
|                                                                                                    |                                                                    | Vsetin                                                                                                    |                                                                                                    | [min]                                                                  | 10 [min]                | 15 [min]            | 20 [min]      | 30 [min]           | 40 [min]     | 60 [min]    | 120 [min]    |                             |  |                             |              |
|                                                                                                    |                                                                    | 181                                                                                                    | 0.2                                                                                                    | 8,9                                                                    | 13,7                    | 16,6                | 17,9          | 19,6               | 21           | 22,9        | 26           |                             |  |                             |              |
|                                                                                                    |                                                                    |                                                                                                    | 0.1                                                                                                    | 10,4                                                                   | 16                      | 19,4                | 20,9          | 23                 | 24,7         | 26,9        | 30,5         |                             |  |                             |              |
|                                                                                                    |                                                                    |                                                                                                    |                                                                                                    | 4 [h]                                                                  | 6 [h]                   | 8 [h]               | 10 [h]        | 12 [h]             | 18 [h]       | 24 [h]      | 48 [h]       | 72 [h]                      |  |                             |              |
|                                                                                                    |                                                                    |                                                                                                    | 0.2                                                                                                    | 30,3                                                                   | 32,4                    | 33,9                | 34,7          | 35,5               | 37,9         | 40          | 50,6         | 59,2                        |  |                             |              |
|                                                                                                    |                                                                    |                                                                                                    | 0.1                                                                                                    | 35,6                                                                   | 37,5                    | 38,5                | 39,4          | 40,3               | 43           | 45,4        | 57,4         | 67,4                        |  |                             |              |
|                                                                                                    |                                                                    | Název lo<br>Uherské<br>Změny v<br>Přídat/                                                                                                    | okality<br>: Hradiště<br>v mé sadě lo<br>upravit ] [V                                                                                                 | okalit<br>/yjmout ) [N                                                 | lová tabulka            | Chci tut            | o lokalitu so | lílet i s dalšír   | ni uživateli | programu    | Předchozí    | Další                       |  |                             |              |

- 1a. Výběr stanice dle normy ČSN 759010 z rolety nebo mapy.
- 1b. Výběr z rolety "Vlastní sada" výběr ze stanic vytvořenými uživatelem .
- 2. Pole "**Zobrazit pouze moje sady**" zobrazí sady vytvořené uživatelem, ale také sady ostatních uživatelů, pokud při zadávání potvrdili sdílení dat i s jinými uživateli.
- Založení vlastní sady nejprve zvolíme "Nová tabulka", následně název sady a vepíšeme hodnoty intenzit deště pro danou dobu do příslušného pole v tabulce. Potvrdíme tlačítkem "Přidat/upravit".
  Pozn. Tabulka nemusí být nutně vyplněná celá, nicméně pak riskujeme nekorektnost výpočtu (není 100% zaručen výběr správné kritické srážky).
- 4. Sdílení sady s ostatními uživateli programu po zaškrtnutí, mohou příslušnou lokalitu používat všichni uživatelé programu.
- Chci tuto lokalitu sdílet i s dalšími uživateli programu
  - 5. Periodicita výběr 0,2 a 0,1

- Návrhová periodicita srážek p = 0,2 rok-1. Při přetečení vsakovacího zařízení je možný odtok srážkové vody ze vsakovacího zařízení po povrchu terénu nebo přepadovým potrubím mimo budovy, pozemky jiných soukromých vlastníků nebo podzemní dopravní zařízení. Při zpětném vzdutí v dešťové kanalizaci, která je zaústěna do vsakovacího zařízení, je možný odtok srážkové vody z dešťové kanalizace po povrchu terénu mimo budovy, pozemky jiných soukromých vlastníků nebo podzemní dopravní zařízení. Prostory odvodněné do dešťové kanalizace nacházející se pod hladinou zpětného vzdutí jsou proti vniknutí vzduté vody z dešťové kanalizace chráněny technickým opatřením podle ČSN EN 12056-4 a ČSN 75 6760.

- Návrhová periodicita srážek p = 0,1 rok-1. Pokud není splněna některá z podmínek uvedených v předchozích třech odstavcích. Např. u vsakovacích zařízení, která slouží pouze pro odvodnění podzemních dopravních zařízení a/nebo vstupů do budov nacházejících se pod úrovní okolního terénu, a odvodňované prostory pod úrovní terénu nemohou být před vodou přetékající ze vsakovacího zařízení chráněny.

#### Záložka Práce na projektu – Zadání odvodňovaných ploch

| <b>νήροζετ νςακα</b>                                                                                                    | OVACÍCH A F                                                                                                    | ETENČNÍCH OBJE                                                                                                    | κτύ ωανι                                                                                                    | N                                                                                                   |                                                                                                    |                                                                                              | Dobrý den Marcela wavin!                                                                            | [ <u>Odhlásit</u> ] <u>[ Změna hes</u> |  |
|----------------------------------------------------------------------------------------------------|----------------------------------------------------------------------------------------------------|----------------------------------------------------------------------------------------------------|----------------------------------------------------------------------------------------------------|----------------------------------------------------------------------------------------------------|----------------------------------------------------------------------------------------------------|----------------------------------------------------------------------------------------------|----------------------------------------------------------------------------------------------------|----------------------------------------|--|
| Úvod Uživatelský pro                                                                                                    | fil Projekty                                                                                                    | Práce na projektu: Vzor Q-Bic                                                                                                    | O programi                                                                                                    |                                                                                                    |                                                                                                    |                                                                                              |                                                                                                    |                                        |  |
| O projektu<br>Lokalita<br>Zadání odvodňovaných<br>ploch<br>Vsakovací a retenční objekty<br>Přiřazení ploch k objektům<br>Parametry výpočtu<br>Výpočet<br>Regulace odtoku<br>Filtrace<br>Formuláře | Název projektu: Vzv<br>Součinitele odtoku:<br>Povrch<br>Střechy s propustnor<br>Střechy s vrstvou kać<br>Střechy s nepropustr<br>Střechy s nepropustr<br>Asfaltové a betonove<br>Dlažby s pískovými s<br>Upravené štěrkové p<br>Neupravené a nezast<br>Komunikace ze zatra<br>Komunikace ze vsak<br>Sady, hřiště<br>Zatravněné plochy | vr Q-Bic<br>I horní vrstvou (vegetační střech<br>írku na nepropustné vrstvé<br>iou horní vrstvou<br>iou horní vrstvou o ploše > 1000<br>i plochy, dlažby se zálivkou spár<br>párami<br>ochy<br>avěné plochy<br>vňovacích tvárnic<br>svacích tvárnic | y)<br>0 m2                                                                                                    | Sklon<br>do 1%<br>0.4-0,7<br>0.7-0,9<br>1.0<br>0.7<br>0.2<br>0.2<br>0.2<br>0.2<br>0.2<br>0.2<br>0.2 | 1%-5%<br>0.4-0.7<br>0.7-0.9<br>1.0<br>0.8<br>0.8<br>0.4<br>0.4<br>0.2<br>0.3<br>0.3<br>0.15<br>0.1 | nad 5%<br>0.5-0.7<br>0.8-0.9<br>1.0<br>0.9<br>0.7<br>0.5<br>0.3<br>0.4<br>0.4<br>0.2<br>0.15 | 7<br>Rozsah podle tlouštky propustné horní vrstvy.<br>9 S rostoucí tlouštkou se součinitel snižuje. |                                        |  |
|                                                                                                    | *Název plochy<br>*Plocha [m2]<br>*Součinitel odtoku<br>Druh odvodňované<br><u>řádku</u><br>1 střecha<br>Půdorysný průmět o<br>1000<br>Redukovaný půdory<br>1000                                                                                                    | zpevněné p<br>500<br>0,8<br>plochy Asfaltové a<br><b>Přidat do t</b><br><u>název</u><br>plochy<br>elé zadané odvodňované ploch<br>sný průmět celé zadané odvod                                                                                      | betonové plochy, d<br>abulky<br>plocha součinitel<br>[m2] odtoku<br>1000 1.00 1<br>ivy [m2]:<br>ňované plochy [m | lažby se záli<br>Střechy s ne<br>2]:                                                                | vkou spár. +                                                                                       | ?<br>Sklon 1%-5%<br>dr<br>plo<br>i horní vrstvou                                             | Pridat do seznamu                                                                                   | Vyjmout                                |  |

- 1. Zadat název plochy.
  - ručně nebo
  - z vlastního vytvořeného seznamu zvolíme si název plochy a poté "Přidat do seznamu" vztahuje se pro název již jednou zadaný uživatelem
- 2. Zadat plochu (m<sup>2</sup>).
- 3. Zadat součinitel odtoku a druh odvodňované plochy (vybrat z tabulky nebo ručně).
  - v případě intervalu program automaticky nabízí nejmenší hodnotu nicméně uživatelem je možno korigovat dle potřeby
  - název kopírovaný z tabulky lze také libovolně upravovat
- 4. Potvrdit "Přidat do tabulky", můžeme zadat další plochy.
- 5. V projektu pokračujeme tlačítkem "Další".

### Záložka Práce na projektu – vsakovací a retenční objekty

| VÝPO                                       | VÝPOČET VSAKOVACÍCH A RETENČNÍCH OBJEKTŮ WAVIN Dobrý den Marcela wavin! [ Odhlásit ] [ Změna hesla ] |                    |             |                               |                                                         |                   |         |         |   |  |  |  |  |
|--------------------------------------------|----------------------------------------------------------------------------------------------------|--------------------|-------------|-------------------------------|---------------------------------------------------------|-------------------|---------|---------|---|--|--|--|--|
| Úvod                                       | Uživatelský profi                                                                                    | I                  | Projekty    | Práce na projektu: Vzor Q-Bic | O programu                                              |                   |         |         |   |  |  |  |  |
| 0 projektu                                 |                                                                                                    | Název              | projektu: \ | /zor Q-Bic                    |                                                         |                   |         |         |   |  |  |  |  |
| <u>Lokalita</u><br>Zadání odv<br>Vsakovací | :<br>vodňovaných ploch<br>í <mark>a retenční objekty</mark><br>Joch k objektům                       | *Náze              | v objektu   |                               | Typ Objektu<br>Vsakovací objekt                         | ×                 | ]       | Přidat  |   |  |  |  |  |
| Parametry<br>Výpočet                       | výpočtu                                                                                              | <u>č.</u><br>řádku |             | název                         | 1                                                       | <u>typ</u>        |         |         | ] |  |  |  |  |
| Regulace o                                 | odtoku                                                                                               | 1                  | vsak        |                               | Vsakovací objekt                                        | -                 | Uložit  | Vyjmout |   |  |  |  |  |
| Formuláře                                  |                                                                                                    | 2                  | retence     |                               | Retenční objekt                                         | •                 | Uložit  | Vyjmout | ] |  |  |  |  |
|                                            |                                                                                                    |                    |             |                               | Vsakovací objekt<br>Retenční objekt<br>Kombinace průleh | a podzemní objekt | edchozí | Další   | 1 |  |  |  |  |
|                                            |                                                                                                    |                    |             |                               |                                                         |                   |         |         |   |  |  |  |  |
|                                            |                                                                                                    |                    |             |                               |                                                         |                   |         |         |   |  |  |  |  |
|                                            |                                                                                                    |                    |             |                               |                                                         |                   |         |         |   |  |  |  |  |
|                                            |                                                                                                    |                    |             |                               |                                                         |                   |         |         |   |  |  |  |  |
|                                            |                                                                                                    |                    |             |                               |                                                         |                   |         |         |   |  |  |  |  |

- 1. Zadat název objektu např. u vsakování "vsak" a v roletce vybrat typ objektu a potvrdit tlačítkem "**Přidat**".
- 2. Potvrdit tlačítkem "**Uložit**".
- 3. Každou další změnu nutno potvrdit tlačítkem "Uložit".

### Záložka Práce na projektu – Přiřazení ploch k objektům

| VÝPO                                  | ČET VSAKO                                                | VACÍ                        | CH A RE                       | TENČ          | NÍCH                               | OBJEI        | KT    | Ů WAVIN                      | Dobrý den <b>Marcela wavin</b> ! [ <u>Odhlásit</u> ] <u>[ Změna hesla ]</u> |
|---------------------------------------|----------------------------------------------------------|-----------------------------|-------------------------------|---------------|------------------------------------|--------------|-------|------------------------------|-----------------------------------------------------------------------------|
| Úvod                                  | Uživatelský profi                                        | I P                         | Projekty                      | Práce na      | projektu: Va                       | zor Q-Bic    |       | O programu                   |                                                                             |
| <u>O projektu</u>                     |                                                          | Název p                     | orojektu: Vzor                | Q-Bic         |                                    |              |       |                              |                                                                             |
| <u>Lokalita</u><br>Zadání odv         | vodňovaných ploch                                        | <u>č.</u><br>řádku          | <u>název</u><br><u>plochy</u> | <u>Plocha</u> | <u>součinitel</u><br><u>odtoku</u> | <u>Objek</u> | t     | <u>typ</u><br><u>objektu</u> |                                                                             |
| Vsakovací<br>Přířazení p<br>Parametry | <u>a retenční objekty</u><br>ploch k objektům<br>wípočtu | 1 si                        | třecha                        | 1000          | 1                                  | vsak         | •     | Vsakovací objekt             |                                                                             |
| <u>Výpočet</u><br><u>Regulace o</u>   | odtoku                                                   | 2 2<br>Nepřířaz<br>Nepřířaz | ené objekty: re               | tence,        | o,o                                | ?<br>vsak    |       |                              |                                                                             |
| <u>Filtrace</u><br>Formuláře          |                                                          | repinaz                     | ene povreny, z                | pevnene       | piocity,                           | retence      | redcl | nozí Další                   |                                                                             |
|                                       |                                                          |                             |                               |               |                                    |              |       |                              |                                                                             |
|                                       |                                                          |                             |                               |               |                                    |              |       |                              |                                                                             |
|                                       |                                                          |                             |                               |               |                                    |              |       |                              |                                                                             |
|                                       |                                                          |                             |                               |               |                                    |              |       |                              |                                                                             |
|                                       |                                                          |                             |                               |               |                                    |              |       |                              |                                                                             |
| l                                     |                                                          |                             |                               |               |                                    |              |       |                              |                                                                             |

- K jednotlivým plochám je nutné vybrat objekty, do kterých jsou zaústěny. Pokud tak neučiníme, program automaticky upozorňuje na nespárované plochy a objekty.

#### Záložka Práce na projektu – Parametry výpočtu

| VÝPO                                                                                | VÝPOČET VSAKOVACÍCH A RETENČNÍCH OBJEKTŮ WAVIN Dobrý den Marcela wavin! [ Odhlásit ] [ Změna hesla ] |        |                                      |                                          |                                                  |                                                             |                                                                      |                                    |                              |                  |                       |                         |                      |                      |          |  |
|-------------------------------------------------------------------------------------|----------------------------------------------------------------------------------------------------|--------|--------------------------------------|------------------------------------------|--------------------------------------------------|-------------------------------------------------------------|----------------------------------------------------------------------|------------------------------------|------------------------------|------------------|-----------------------|-------------------------|----------------------|----------------------|----------|--|
| Úvod                                                                                | Uživatelský profi                                                                                    |        | Projek                               | ty                                       | Prác                                             | e na pro                                                    | ojektu: Vzor Ç                                                       | )-Bic                              | 0                            | prog             | Iramu                 | J                       |                      |                      |          |  |
| <u>O projektu</u>                                                                   | <u>I</u>                                                                                             | Název  | / projel                             | ctu: Vz                                  | or Q-B                                           | c                                                           | Vsak                                                                 | ovací                              | objekty                      |                  |                       |                         |                      |                      |          |  |
| <u>Lokalita</u><br>Zadání od<br><u>Vsakovací</u><br><u>Přiřazení p</u><br>Parametry | vodňovaných ploch<br>a retenční objekty<br>loch k objektům<br>y výpočtu                              | název  | koef.<br>v vsaku<br>[m/s]            | řác<br>koe<br>vsal                       | l po<br>f. v<br>cu t                             | ladina<br>odzem.<br>ody od<br>erénu<br>[m]                  | systém:<br>(+) čistitel<br>revidovate<br>(-) nečistite<br>nerevidova | :<br>ný,<br>elný<br>elný,<br>telný | zatíže<br>doprav             | ní<br>ou         | výška<br>krytí<br>[m] | povol<br>odtok<br>[l/s] | šířka<br>obj.<br>[m] | výška<br>obj.<br>[m] | výsledek |  |
| <u>Výpočet</u><br>Regulace (                                                        | odtoku                                                                                               | vsak   | 1                                    | 10-5                                     | ▼ 3                                              |                                                             | + Q-Bic 💌                                                            | ]                                  | bez                          | <b>-</b> 0       | 0,4                   | 0                       | 3,6                  | 0,6                  | [OK]     |  |
| Filtrace                                                                            |                                                                                                    |        |                                      |                                          |                                                  |                                                             | Retenční obj                                                         | ekty                               |                              |                  |                       |                         |                      | 1                    |          |  |
| <u>Formuláře</u>                                                                    |                                                                                                    | náze   | hlad<br>podz<br>v vody<br>tere<br>[п | lina<br>cem.<br>y od 1<br>énu (<br>1] ne | syst<br>(+) čist<br>evidov<br>) nečis<br>erevido | ém:<br>itelný,<br><sup>j</sup> atelný<br>titelný<br>jvateln | zatížení<br>dopravou<br>ý                                            | výšk<br>kryt<br>[m]                | a povol.<br>í odtok<br>[l/s] | šíří<br>ob<br>[π | ika v<br>bj.<br>n]    | výška<br>obj. v<br>[m]  | ýsledek              |                      |          |  |
|                                                                                     |                                                                                                    | retend | e 3                                  | +                                        | Q-Bic                                            | •                                                           | lehká 👻                                                              | 0,5                                | 1,3                          | 2,4              |                       | 0,6 [                   | DK]                  |                      |          |  |
|                                                                                     |                                                                                                    | Uloži  | it změn                              | У                                        |                                                  |                                                             |                                                                      |                                    |                              |                  |                       |                         | Předch               | IOZÍ                 | Další    |  |

- 1. Koeficient vsaku (m/s) doplnit z hydrogeologického posudku.
  - absolutní hodnota vsaku v exponenciálním tvaru
  - řád koeficientu vsaku
- 2. Výběr systému volba bez možností revize (-) boxy Wavin Azura, Wavin Q-BB

- volba s možností čištění přes revizní šachty Tegra 600 (+) – boxy Wavin Q-Bic

- 3. Výběr zatížení dopravou bez zatížení
  - lehká (4t na nápravu)
  - těžká (20t na nápravu)

|                         | Wavin Q-Bic          | Wavin Q-BB           | Wavin Azura          |
|-------------------------|----------------------|----------------------|----------------------|
|                         | 00                   |                      |                      |
| Kód výrobku             | LF200000W            | LF200010W            | LF100000W            |
| Barva                   | Modrá                | Modrá                | Modrá                |
| Materiál                | PP virgin            | PP virgin            | PP virgin            |
| Rozměry                 | 1 200 × 600 × 600 mm | 1 200 × 600 × 600 mm | 1 000 × 500 × 400 mm |
| Váha (kg)               | 19,8                 | 17,2                 | 9,8                  |
| Užitný objem (I)        | 410                  | 413                  | 200                  |
| Retenční koeficient     | 95%                  | přibližně 96%        | 95%                  |
| Minimální krytí         |                      |                      |                      |
| Bez zatížení dopravou   | 0,3 m                | 0,3 m                | 0,3 m                |
| Dopravní zatížení *     | 0,7 m                | 0,6 m                | 0,5 m                |
| Max. instalační hloubka |                      |                      |                      |
| Bez zatížení dopravou   | 4,5 m                | 5,4 m                | 5,8 m                |
| Dopravní zatížení *     | 4,4 m                | 5,2 m                | 4,8 m                |

\* Zatížení 10 t na nápravu dopravního prostředku při uložení 2 vrstev bloků ve specifických půdních podmínkách. V jiných podmínkách je nutné zpracovat statické posouzení.

4. Výška krytí (m) – Vzdálenost mezi upraveným terénem a horní hranou objektu

Kontrola min. a max. hodnoty v závislosti na systému, zatížení a hladině podzemní vody.

5. Šířka objektu (m) – dle dispozičních možností projektu – software upravuje rozměr na modulové hodnoty.

Box Azura – šířka v modulu 0,5m

Box Q-Bic a Q-BB – šířka v modulu 1,2 m

6. Výška objektu (m) – dle dispozičních možností projektu – software upravuje rozměr na modulové hodnoty.

Box Azura – výška v modulu 0,4m

Box Q-Bic a Q-BB – výška v modulu 0,6m

7. Délka objektu (m) - tento parametr dopočítává Software (viz záložka "Výpočet") a to v modulu :

Box Azura - délka 1,0m

Box Q-Bic a Q-BB - délka 0,6m

8. Výsledek – pokud se zobrazí v kolonce "**Výsledek**" chybové hlášení , je zde popsána chyba spolu s řešením k dané situaci.

#### Např.:

#### Název projektu: Vzor Q-Bic

|       | · ·                     |                       |                                                |                                                                                     |                      |                       |                          |                      |                      |                                                       |
|-------|-------------------------|-----------------------|------------------------------------------------|-------------------------------------------------------------------------------------|----------------------|-----------------------|--------------------------|----------------------|----------------------|-------------------------------------------------------|
| název | koef.<br>vsaku<br>[m/s] | řád<br>koef.<br>vsaku | hladina<br>podzem.<br>vody od<br>terénu<br>[m] | systém:<br>(+) čistitelný,<br>revidovatelný<br>(-) nečistitelný,<br>nerevidovatelný | zatížení<br>dopravou | výška<br>krytí<br>[m] | povol.<br>odtok<br>[l/s] | šířka<br>obj.<br>[m] | výška<br>obj.<br>[m] | výsledek                                              |
| vsak  | 1                       | 10-5 💌                | 3                                              | + Q-Bic 💌                                                                           | bez 💌                | 0,2                   | 0                        | 3,6                  | 0,6                  | [CHYBA] Min. kryti pro tento systém a dopravu je 0,3. |

| 1 | Název projektu: Vzor Q-Bic<br>Vsakovací objekty |                         |                       |                                                |                                                                                     |                      |                       |                          |                      |                      |                                                                                                    |
|---|-------------------------------------------------|-------------------------|-----------------------|------------------------------------------------|-------------------------------------------------------------------------------------|----------------------|-----------------------|--------------------------|----------------------|----------------------|----------------------------------------------------------------------------------------------------|
|   | název                                           | koef.<br>vsaku<br>[m/s] | řád<br>koef.<br>vsaku | hladina<br>podzem.<br>vody od<br>terénu<br>[m] | systém:<br>(+) čistitelný,<br>revidovatelný<br>(-) nečistitelný,<br>nerevidovatelný | zatížení<br>dopravou | výška<br>krytí<br>[m] | povol.<br>odtok<br>[l/s] | šířka<br>obj.<br>[m] | výška<br>obj.<br>[m] | výsledek                                                                                                    |
|   | vsak                                            | 1                       | 10-5 💌                | 1,4                                            | + Q-Bic 💌                                                                           | bez 💌                | 0,3                   | 0                        | 3,6                  | 0,6                  | [CHYBA] Dno galerie musí ležet alespoň 1 m nad hladinou podzemní<br>vody. (hladina podzem. vody - výška podzem. obj výška krytí > 1 [m]) |

Software porovnává: v rámci kontroly optimalizuje hodnoty následujících parametrů

1. Hladina podzemní vody.

Vsakování – hladina podzemní vody musí být min. 1m pod spodní hranou zasakovací galerie (pokud tato podmínka není splněna, výpočet nelze provést).

Retence - a) podzemní voda níže nebo alespoň ve stejné úrovni jako je spodní hrana galerie – výpočet je v pořádku

b) podzemní voda v intervalu mezi spodní a horní hranou galerie – uživatel je na tuto hodnotu upozorněn, ale výpočet probíhá

c) hladina podzemní vody nad horni hranou galerie - výpočet nelze provést

- 2. Výška krytí dle zatížení dopravou.
- 3. Šířka a výška objektu rozměry jsou upraveny podle modulu systému.

| VÝPOČET VSAKO                         | OVACÍCH A RETENČNÍCH OBJEK                 | CTŮ WAVIN Dobrý den Marcela wavin! [Odhlásit][Změna hesla] |
|---------------------------------------|--------------------------------------------|------------------------------------------------------------|
|                                       |                                            |                                                            |
| Úvod Uživatelský pro                  | fil Projekty Práce na projektu: Vzor Q-Bic | O programu                                                 |
|                                       | Název projektu: Vzor Q-Bic                 |                                                            |
| <u>O projektu</u>                     |                                            |                                                            |
| Lokalita<br>Zadání odvodňovaných ploc | Výpočet délky objektů                      |                                                            |
| Vsakovací a retenční objekty          | Verkeurci obiekte                          |                                                            |
| Přiřazení ploch k objektům            | název vsak vsak vsak                       |                                                            |
| Parametry výpočtu                     | šířka obi, [m] 3.6                         |                                                            |
| <u>Výpočet</u>                        | výška obj. [m] 0,6                         |                                                            |
| Filtrace                              | délka obj. [m] 13,2                        |                                                            |
| Formuláře                             | stavební objem obj. [m3] 28,51             |                                                            |
|                                       | užitný objem obj. [m3] 27,09               |                                                            |
|                                       | kritický výpočtový objem [m3]26,84         |                                                            |
|                                       | celkovy objem deste [m3] 32,4              |                                                            |
|                                       | kritický uhm deste [mm] 52,4               |                                                            |
|                                       | vsakovací plocha (m2) 51.48                |                                                            |
|                                       | vsakovací odtok [l/s] 0.26                 |                                                            |
|                                       | povolený odtok [l/s] 0                     |                                                            |
|                                       | doba prázdnění (h) 28,96                   |                                                            |
|                                       |                                            |                                                            |
|                                       | Retenční objekty:                          |                                                            |
|                                       | nazev retence retence                      |                                                            |
|                                       | sifka obj. [m] 2,4                         |                                                            |
|                                       | délka obj. [m] 0,0                         |                                                            |
|                                       | stavební obiem obi [m3] 6.05               |                                                            |
|                                       | užitný objem obj. [m3] 5,75                |                                                            |
|                                       | kritický výpočtový objem (m3)5,6           |                                                            |
|                                       | celkový objem deště [m3] 7,16 🖕            |                                                            |
|                                       | kritický úhrn deště [mm] 17,9              |                                                            |
|                                       | kritická doba deště [min] 20               |                                                            |
|                                       | povolený odtok [l/s] 1,3                   |                                                            |
|                                       | doba prazdneni [n] 1,2                     |                                                            |
|                                       |                                            |                                                            |
|                                       |                                            |                                                            |
|                                       |                                            |                                                            |
|                                       |                                            |                                                            |
|                                       |                                            |                                                            |
|                                       | Předchozí Další                            |                                                            |
|                                       |                                            |                                                            |

- 1. Tlačítko "**Výpočet délky objektů**" po kliknutí se doplní tabulky o příslušné parametry (délka, objem, doba prázdnění,..atd).
  - a. skrytý výpočet vychází ze vzorce V<sub>vz</sub> = h<sub>d</sub>/1000 \*(A<sub>red</sub> + A<sub>vz</sub>) 1/f \*k<sub>v</sub> \*A<sub>vsak</sub> \*t<sub>c</sub> \*60 dle normy ČSN 759010. Dopočítává se min. délka (L) při splnění dvou faktorů (objem deštové srážky, doba prázdnění T<sub>pr</sub>=V<sub>vz</sub>/ Q<sub>vsak</sub>)
  - **b.** podrobnosti viz norma ČSN 759010
- 2. Pokud budeme zpětně upravovat zadání (plochy, objekty, parametry výpočtu apod) je nutné vždy znovu potvrdit a uložit. Na závěr opět přepočítat pomocí "**Výpočet délky objektů**".
- 3. Při výběru více typů (vsak, retence, kombinace průlehu a podzemního objektu) a počtu objektů se výsledky geerují v samostatných tabulkách, mezi kterými lze přepínat. Vpravo pomocí záložek s názvy objektů nebo doe s pořadovými čísly objektů.

#### Záložka Práce na projektu – Regulace odtoku

| VÝPO                                                                                                    | ČET VSAKOVA                                                                                                    | cích a f                                | RETENČNÍCH OBJEK                                                                                | TŮ WAVIN                                                                                               | Dobrý den <b>Marcela wavin</b> ! [ <u>Odhlásit</u> ] <u>[ Změna hesla ]</u> |
|----------------------------------------------------------------------------------------------------|----------------------------------------------------------------------------------------------------|-----------------------------------------|-------------------------------------------------------------------------------------------------|----------------------------------------------------------------------------------------------------|-----------------------------------------------------------------------------|
| Úvod                                                                                                    | Uživatelský profil                                                                                                    | Projekty                                | Práce na projektu: Vzor Q-Bic                                                                   | O programu                                                                                             |                                                                             |
| <u>O projektu</u><br>Lokalita<br>Zadání od<br>Vsakovací<br>Přířazení p<br>Parametny<br>Výpočet<br><b>Regulace</b><br>Filtrace<br>Formuláře | <u>vodňovaných ploch</u><br><u>a retenční objekty</u><br><u>loch k objektům</u><br><u>výpočtu</u><br><u>odtoku</u><br>ete | ev projektu: V<br>Regulace<br>ev<br>mce | zor Q-Bic<br>e odtoku (pouze pro objekty s nenul<br>siřtka výšk<br>obj. obj.<br>[m1]<br>2,4 0,6 | ovým odtokem)<br>a dělka<br>obj.<br>II/s<br>regulace<br>m<br>4,2<br>1,3<br>Předchozí<br>Typ T<br>Corso |                                                                             |

1. Při zadání povoleného odtoku program umožní zadat povolený odtok i ze vsaku, nicméně u retence se musí přímo zadat odtok větší než 0.

Možnost výběru regulace ze dvou zařízení:

Regulační zařízení Typ T – plastový výrobek se clonou

- regulace odtoku probíhá podle vzorce
- A = velikost otvoru clony
- hlavní faktory jsou: výška vodního sloupce h [m] a požadovaný odtok Q [l/s]
- min. průtok: 0,5l/s při výšce 0,4m
- max. průtok: 100 l/s (nutno idividuálně posoudit)

#### Corso – vírový ventil

- regulace vírovým ventilem
- k dispozici je 6 skupin zařízení v různých variantách průtočného profilu
- min. průtok 2,5 při výšce 0,41m
- max. průtok 60l/s (nutno idividuálně posoudit)
- 2. Pokud si nejste jisti s výběrem vhodného regulačního prvku, kontaktujte naši technickou podporu.

#### Záložka Práce na projektu – Formuláře

| VÝPO                                                                                                    | ČET VSAKOVA        | Dobrý den <b>Marcela wavin</b> ! [ <u>Odhlásit</u> ] <u>[Změna hesla]</u> |                                                                                    |            |  |  |
|----------------------------------------------------------------------------------------------------|--------------------|---------------------------------------------------------------------------|------------------------------------------------------------------------------------|------------|--|--|
| Úvod                                                                                                    | Uživatelský profil | Projekty                                                                  | Práce na projektu: Vzor Q-Bic                                                      | O programu |  |  |
| O projektu<br>Lokalita<br>Zadání odv<br>Ysakovací<br>Přiřazení p<br>Parametry<br>Výpočet<br>Regulace<br>Formuláře | vodňovaných ploch  | ev projektu: Vz<br>Te<br>Export ša<br>Předchoz                            | or Q-Bic<br>chnická zpráva<br>bion pro podélný profil<br>j Zpět na seznam projektů | o programa |  |  |
|                                                                                                    |                    |                                                                           |                                                                                    |            |  |  |

### "Technická zpráva"

- 1. Tisk zprávy (tiskárna).
- 2. Export do MS Word technickou zprávu lze libovolně upravovat a dále uložit do počítače.
- 3. Export šablon pro podélný profil vygeneruje datový soubor s potřebnými parametry pro import do programu AutoPEN.